# Medidor de condutividade Seven2Go™

S3

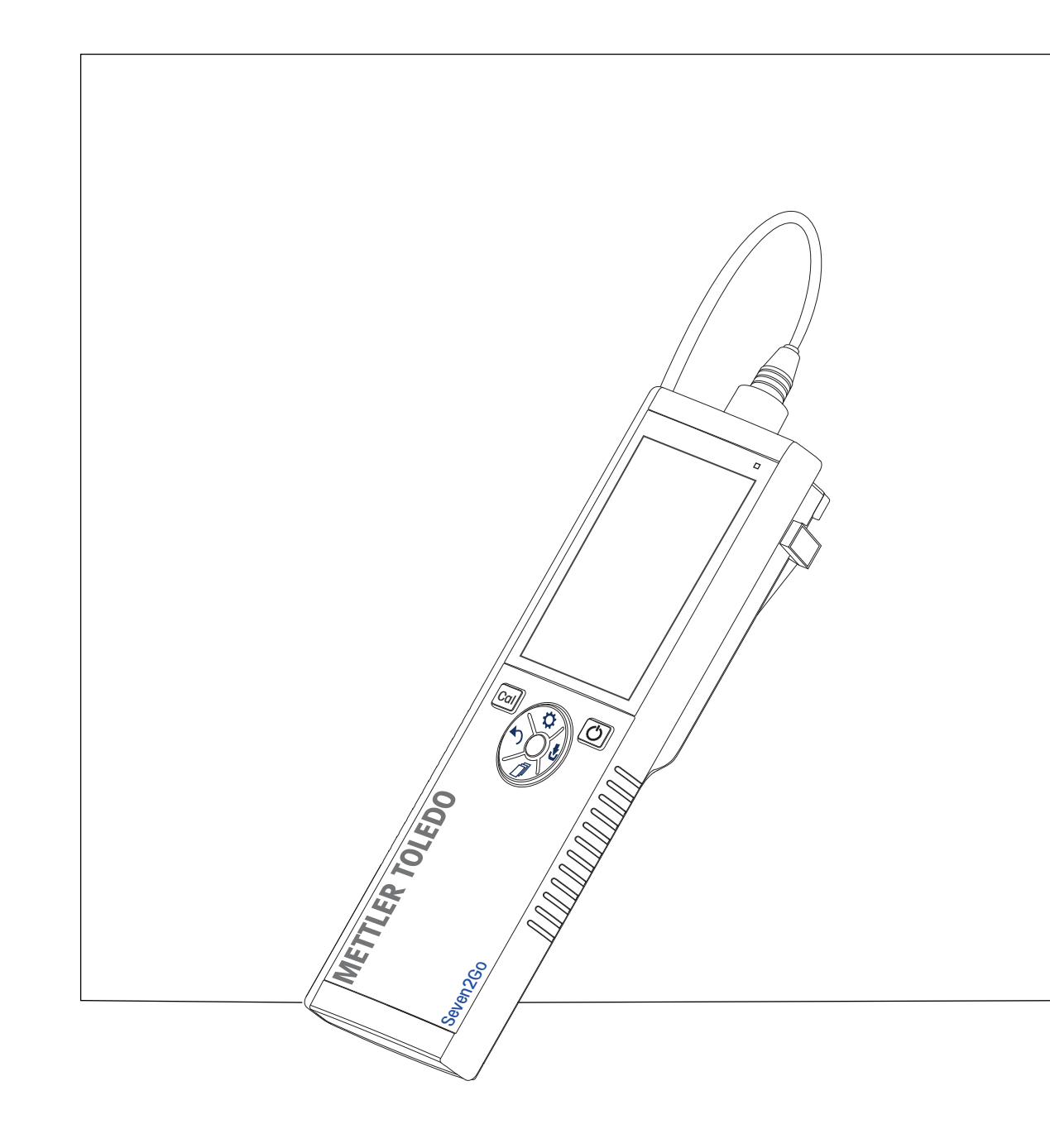

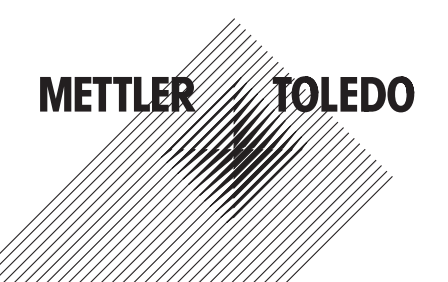

# Índice remissivo

| 1 | Introdução        |                  |                                                               | 5  |
|---|-------------------|------------------|---------------------------------------------------------------|----|
| 2 | Medidas de segu   | rança            |                                                               | 6  |
|   |                   | 2.1              | Definição de Símbolos e Avisos                                | 6  |
|   |                   | 2.2              | Notas de segurança específicas para o produto                 | 6  |
| 3 | Desenho e Função  | 0                |                                                               | 8  |
|   |                   | 3.1              | Visão Geral                                                   | 8  |
|   |                   | 3.2              | Conexões de sensor                                            | 8  |
|   |                   | 3.3              | T-pad e teclas físicas                                        | 8  |
|   |                   | 3.4              | Tela e ícones                                                 | 9  |
|   |                   | 3.5              | Menu de configuração                                          | 12 |
|   |                   | 3.5.1            | Navegação                                                     | 12 |
|   |                   | 3.5.2            | Estrutura do menu                                             | 13 |
|   |                   | 3.6              | Parâmetros mensuráveis                                        | 13 |
| 4 | Colocando em op   | eração           |                                                               | 14 |
|   |                   | 4.1              | Escopo de entrega                                             | 14 |
|   |                   | 4.2              | Instalando as baterias                                        | 15 |
|   |                   | 4.3              | Conectando sensores                                           | 16 |
|   |                   | 4.4              | Instalação do equipamento opcional                            | 17 |
|   |                   | 4.4.1            | Suporte de eletrodo                                           | 17 |
|   |                   | 4.4.2            | Unidade de estabilização do medidor de base                   | 17 |
|   |                   | 4.4.3            | Puiseira a decligande e instrumente                           | 10 |
| 5 | Operação do Insti | 4.0              |                                                               | 20 |
| 5 | operação do man   | 5 1              | Calibração                                                    | 20 |
|   |                   | 511              | Selecione o padrão de calibração                              | 20 |
|   |                   | 5.1.2            | Introduza uma constante de célula                             | 20 |
|   |                   | 5.1.3            | Insira um padrão definido pelo usuário                        | 20 |
|   |                   | 5.1.4            | Realizar uma calibração                                       | 21 |
|   |                   | 5.2              | Configurações                                                 | 21 |
|   |                   | 5.2.1            | Configurações gerais                                          | 21 |
|   |                   | 5.2.1.1<br>5.2.2 | Formatos do ponto tinal<br>Configurações para Medição         | 21 |
|   |                   | 5221             | Leitura de Intervalo Cronometrada                             | 22 |
|   |                   | 5.2.2.2          | Temperatura de referência                                     | 22 |
|   |                   | 5.2.2.3          | Correção de temperatura/coeficiente alfa                      | 23 |
|   |                   | 5.2.2.4          | Fator TDS                                                     | 24 |
|   |                   | 5.2.2.5          |                                                               | 24 |
|   |                   | 5.3<br>5.2 1     | Medição de amostra<br>Declizando uma medição de condutividado | 25 |
|   |                   | 532              | Realizando uma TDS, salinidade ou medição de resistividade    | 25 |
|   |                   | 5.4              | Ilsando a memória                                             | 26 |
|   |                   | 5.4.1            | Armazenando um resultado de medição                           | 26 |
|   |                   | 5.4.2            | Recuperando da memória                                        | 26 |
|   |                   | 5.4.3            | Limpando a memória                                            | 26 |
|   |                   | 5.5              | Alimentação ligada/desligada                                  | 26 |
|   |                   | 5.6              | Instrumento de auto teste                                     | 27 |
|   |                   | 5.7              | Usar val. fábrica                                             | 27 |

| 6  | Manutenção        |                |                                                                                                    | 28       |
|----|-------------------|----------------|----------------------------------------------------------------------------------------------------|----------|
|    |                   | 6.1            | Limpando a carcaça                                                                                   | 28       |
|    |                   | 6.2            | Mensagens de erro                                                                                    | 28       |
|    |                   | 6.3            | Descarte                                                                                             | 29       |
| 7  | Portfólio de Prod | utos           |                                                                                                    | 30       |
| 8  | Acessórios        |                |                                                                                                    | 31       |
| 9  | Dados técnicos    |                |                                                                                                    | 32       |
| 10 | Apêndice          |                |                                                                                                    | 34       |
|    |                   | 10.1           | Padrões de condutividade                                                                             | 34       |
|    |                   | 10.2           | Fatores de correção de temperatura                                                                   | 35       |
|    |                   | 10.3           | Coeficientes de temperatura (valores alfa)                                                           | 36       |
|    |                   | 10.4           | Escala de salinidade prática (UNESCO, 1978)                                                          | 37       |
|    |                   | 10.5           | Condutividade para fatores de conversão TDS                                                          | 37       |
|    |                   | 10.6<br>10.6.1 | Métodos de cinzas condutimétricas<br>Açúcar refinado (28 g para 100 g de solução) ICUMSA<br>GS2/3-17 | 38<br>38 |
|    |                   | 10.6.2         | Açúcar bruto ou melaço (5 g por 100 mL de solução) ICUMSA<br>GS 1/3/4/7 /8-13                        | 38       |

# 1 Introdução

Agradecemos a sua aquisição deste medidor portátil de alta qualidade da METTLER TOLEDO. Onde quer que você for medir pH, condutividade ou oxigênio dissolvido - além de ser um investimento duradouro os Se-ven2go™ portáteis foram desenvolvidos para oferecer dados de forma rápida e com qualidade com a necessidade do uso de apenas uma mão. Se você trabalha em um laboratório, em linha ou ao ar livre, os medidores Seven2Go ™ Ihe fornecerão a medição de alta qualidade onde quer que vá. O Seven2Go™ oferece muitos recursos interessantes, como:

- Menus simples e intuitivos que encurtam passos necessários para configurar a medição e calibração
- As teclas físicas do T-Pad, para navegação confortável e rápida.
- Protetores laterais em borracha, para manusear confortavelmente com apenas uma mão.
- Classificação IP67 para todo o sistema de medição, incluindo medidores, sensores e cabos de conexão
- Acessórios úteis como o grampo de eletrodo, a unidade de base do medidor de estabilização, a pulseira e a maleta de transporte uGo ™ com o interior hermeticamente fechado para uma limpeza fácil.

# 2 Medidas de segurança

# 2.1 Definição de Símbolos e Avisos

Notas de segurança são marcadas com palavras de sinal e símbolos de advertência. Elas mostram problemas de segurança e advertências. Ignorar as notas de segurança poderá resultar em lesões pessoais, danos ao instrumento, mau funcionamento e resultados falsos.

#### Alertas

| ADVERTÊNCIA | uma situação perigosa com risco médio, possivelmente resultando em le-<br>sões graves ou morte, se não for evitada.                                  |
|-------------|----------------------------------------------------------------------------------------------------|
| CUIDADO     | para uma situação de perigo com baixo risco, resultando em danos para o dispositivo ou perda de dados, ou lesões leves ou sérias se não for evitada. |
| Atenção     | (sem símbolo)<br>para obter informações importantes sobre o produto.                                                                                 |
| Nota        | (sem símbolo)<br>para obter informações úteis sobre o produto.                                                                                       |

#### Símbolos de aviso

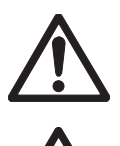

Substância inflamável ou explosiva

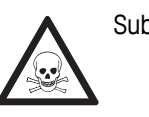

Substância tóxica

# 2.2 Notas de segurança específicas para o produto

Perigo geral

Seu instrumento reúne a tecnologia mais avançada e está em conformidade com todos os regulamentos de segurança reconhecidos, no entanto, determinados riscos poderão surgir em circunstâncias extrínsecas. Não abra a carcaça do instrumento: ela mão contém nenhuma peça que possa ter mantida, reparada ou substituída pelo usuário. Se o instrumento apresentar qualquer problema, entre em contato com seu revendedor autorizado ou representante de serviços da METTLER TOLEDO.

#### Finalidade

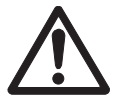

Este instrumento é adequado para uma ampla linha de aplicações em diversas áreas e é adequado para medição de pH (S2, S8), condutividade (S3, S7) ou oxigênio dissolvido (S4,S9).

Por essa razão, seu uso requer conhecimento e experiência em manusear substâncias tóxicas e cáusticas, bem como o conhecimento e a experiência em manusear reagentes específicos que podem ser tóxicos ou perigosos para determinadas aplicações.

O fabricante não se responsabiliza por quaisquer danos resultantes do uso incorreto ou divergente das instruções de operação. Além disso, as especificações e os limites técnicos do fabricante devem ser respeitados em todos os momentos e por motivo algum devem ser ignorados.

#### Localização

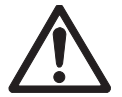

O instrumento foi desenvolvido para operar em local interno e não pode ser utilizado em ambientes explosivos.

Coloque o instrumento em um local adequado para operação, protegido da luz solar direta e de atmosfera de gases corrosivos. Evite vibrações poderosas, flutuações excessivas de temperatura e temperatura inferior a 0 °C e acima de 40 °C.

#### Roupa protetora

É aconselhável usar roupa protetora no laboratório ao trabalhar com substâncias perigosas ou tóxicas.

Um jaleco de laboratório deverá ser utilizado.

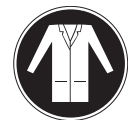

Uma proteção para os olhos adequada deverá ser utilizada, por exemplo, óculos.

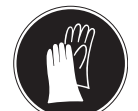

Utilize luvas adequadas ao manipular produtos químicos ou substâncias perigosas, verificando sua integridade antes da utilização.

#### Notas de segurança

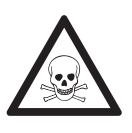

#### Produtos químicos

**ATENÇÃO** 

Todas as medidas de segurança relevantes devem ser observadas quando produtos químicos forem manuseados.

- a) Monte o instrumento em um local com boa ventilação.
- b) Qualquer quantidade derramada deve ser limpa imediatamente.
- c) Ao utilizar produtos químicos e solventes, siga as instruções do fabricante e as regras gerais de segurança do laboratório.

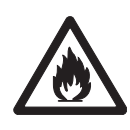

# ATENÇÃO

#### Solventes inflamáveis

Todas as medidas de segurança relevantes devem ser observadas quando produtos químicos e solventes inflamáveis forem manuseados.

- a) Mantenha todas as fontes de ignição longe da área de trabalho.
- b) Ao utilizar produtos químicos e solventes, siga as instruções do fabricante e as regras gerais de segurança do laboratório.

# 3 Desenho e Função

# 3.1 Visão Geral

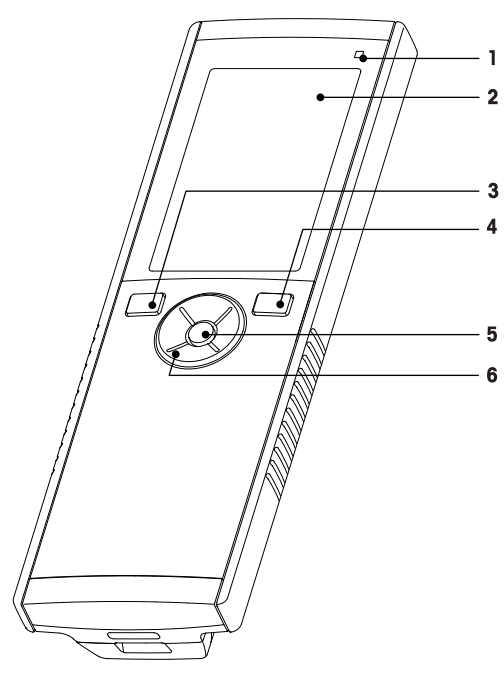

- 1 LED de estado (somente série Pro)
- 2 Exibir
- 3 Botão de calibração
- 4 Botão Liga/Desliga
- 5 Chave de leitura
- 6 T-Pad

# 3.2 Conexões de sensor

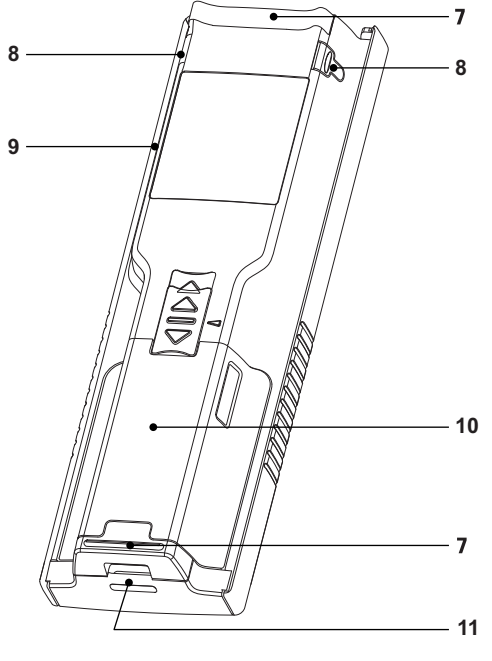

- 7 Pés de borracha
- 8 Pontos de fixação para o suporte de eletrodo
- 9 Micro porta USB (somente série Pro)
- 10 Compartimento de bateria
- 11 Abertura para pulseira antiestática

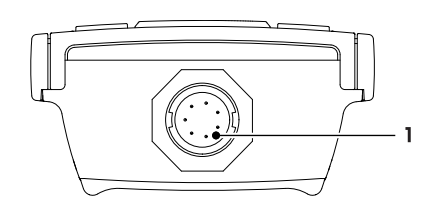

1 Entrada LTW para entrada de sinal de condutividade

# 3.3 T-pad e teclas físicas

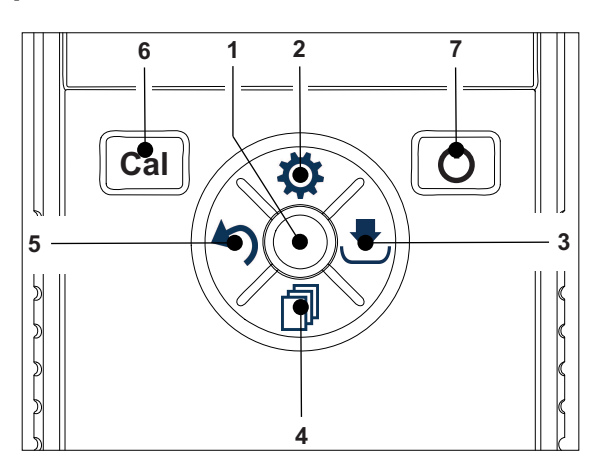

#### Na Tela Padrão

| Chave Pressione e Libere Pressione e segur | e |
|--------------------------------------------|---|
|--------------------------------------------|---|

| 1 | Read                             | Inicie e interrompa uma medição de<br>forma manual |                                                                                            |
|---|----------------------------------|----------------------------------------------------|--------------------------------------------------------------------------------------------|
| 2 | Configurações/Para cima          | Abra o menu configuração                           |                                                                                            |
| 3 | Armazene/Direito 😎               | Salvar os últimos dados de medição                 |                                                                                            |
| 4 | Modo/Para baixo 🗇                | Ligue o modo de medição                            |                                                                                            |
| 5 | Acesso à memória/Es-<br>querda 🏠 | Acesso à memória de medição                        |                                                                                            |
| 6 | Cal                              | Iniciar calibração                                 | Acesso à memória do último resulta-<br>do de calibração                                    |
| 7 | Ligar/Desligar ථ                 |                                                    | Ligue o instrumento (segurando por<br>1 segundo) ou desligue (segurando<br>por 3 segundos) |

#### Em modo calibração (indicado por 🗠)

|   | Chave                            | Pressione e Libere                                                         | Pressione e segure                |
|---|----------------------------------|----------------------------------------------------------------------------|-----------------------------------|
| 1 | Read                             | Interrompendo a calibração manual-<br>mente Salvar resultado da calibração |                                   |
| 2 | Configurações/Para cima          |                                                                            |                                   |
| 3 | Armazenar / Direita 🛃            |                                                                            |                                   |
| 4 | Modo/Para baixo 🗇                |                                                                            |                                   |
| 5 | Acesso à memória/Es-<br>querda 🏠 |                                                                            | Descartar resultado de calibração |
| 6 | Cal                              |                                                                            |                                   |
| 7 | Ligar/Desligar 🖒                 |                                                                            |                                   |

#### Em modo de configuração (indicado por 🌣)

|   | Chave                            | Pressione e Libere                              | Pressione e segure                                                                   |
|---|----------------------------------|-------------------------------------------------|--------------------------------------------------------------------------------------|
| 1 | Read                             | Selecione o submenu, Confirme a<br>configuração | Sair do modo de configuração                                                         |
| 2 | Configurações/Para cima          | Editar valor (aumentar)                         | Aumento do valor rápido                                                              |
| 3 | Armazenar / Direita 🛃            | Comutar entre valores cambiáveis                |                                                                                      |
| 4 | Modo/Para baixo 🗇                | Editar valor (diminuir)                         | Diminuição do valor rápido                                                           |
| 5 | Acesso à memória/Es-<br>querda 🏷 | Comutar entre valores cambiáveis                | Um nível acima (volta para o menu<br>de configuração ou sai do modo<br>configuração) |
| 6 | Cal                              |                                                 |                                                                                      |
| 7 | Ligar/Desligar 🖒                 |                                                 |                                                                                      |

#### Em modo recall (indicado por 🕥)

|   | Chave                            | Pressione e Libere                        | Pressione e segure            |
|---|----------------------------------|-------------------------------------------|-------------------------------|
| 1 | Read                             | Limpar a memória e confirmar dele-<br>ção |                               |
| 2 | Configurações/Para cima          | Navegue para cima                         |                               |
| 3 | Armazenar / Direita 🛃            |                                           | Cancelar deleção de dados     |
| 4 | Modo/Para baixo 🗇                | Navegue para baixo                        |                               |
| 5 | Acesso à memória/Es-<br>querda 🏠 |                                           | Deixar em modo de recuperação |
| 6 | Cal                              |                                           |                               |
| 7 | Ligar/Desligar 🖒                 |                                           |                               |

# 3.4 Tela e ícones

Ao ligar o instrumento, a tela inicial aparece por 3 segundos. A tela inicial mostra todos os ícones que podem aparecer na tela. No seguinte índice, você encontrará uma breve descrição sobre esses ícones.

#### Aviso

Alguns ícones são exibidos especificamente a outros instrumentos de nível de rotina Seven2Go (S2 pH/mV e S4 OD). Estes ícones não são relevantes para a operação do S3 e não existem ulteriores explicações abaixo.

#### Tela inicial

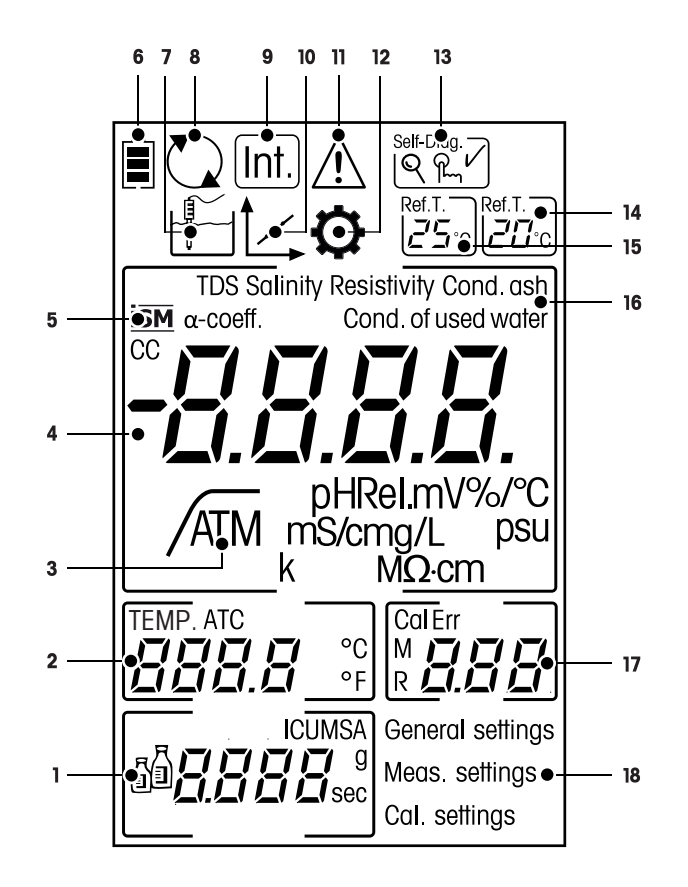

| 1 Configurações de calibração                                       |                 |
|---------------------------------------------------------------------|-----------------|
|                                                                     |                 |
| 2 Leitura da temperatura                                            |                 |
| 3 /A Formato do ponto final                                         |                 |
| /A Automático                                                       |                 |
|                                                                     |                 |
| 4 Leitura da condutividade                                          |                 |
| 5 Sensor ISM é detectado                                            |                 |
| ISM                                                                 |                 |
| 6 Status da energia                                                 |                 |
| completamente carregado,                                            |                 |
| 🖳 🛁 carga pela metade,                                              |                 |
| <ul> <li>congle band</li> <li>completamente descarregado</li> </ul> |                 |
| 7 A Modo de medição                                                 |                 |
|                                                                     |                 |
| 8 Alimentação ligada                                                |                 |
| (Nunca se desliga automaticamente até que a energia seja co         | onsumida ou se- |
| Ja pressionado manualmente o botao para desliga-io)                 |                 |
| Int.                                                                |                 |
|                                                                     |                 |
| 10 Modo de calibração                                               | ver realizando  |
| uma calibração ou revisando dados de calibração.                    |                 |
| 11 Calba coprida                                                    |                 |
|                                                                     |                 |
|                                                                     |                 |
| 12 Modo de configuração                                             |                 |
|                                                                     |                 |
| 13 Self-Diag. Modo de autodiagnostico                               |                 |
| Q Q V Indicador de autodiagnostico                                  |                 |
| ۹. Indicação para apertar o botão                                   |                 |
|                                                                     |                 |
|                                                                     |                 |
|                                                                     |                 |
| 15 Ref.T. Temperatura de referência 25°                             |                 |
| [ <b>25</b> ℃]                                                      |                 |
| 16 Método de medição de corrente                                    |                 |
| 17 Indicador de memória / Ponto de calibração / Mensaaem de         | falha           |
| <b>18</b> Estrutura do menu da configuração principal               |                 |

# 3.5 Menu de configuração

## 3.5.1 Navegação

Para navegação geral no menu de configuração, leia a seguinte informação:

- Pressiones para entrar no menu de configuração.
- Pressione e segure 🥎 para sair do menu de configuração.
- Pressione **Read** para confirmar a mudança.
- Pressione e segure **Read** para sair do menu de configuração e retornar diretamente para a tela de medição de cada posição no menu de configuração.

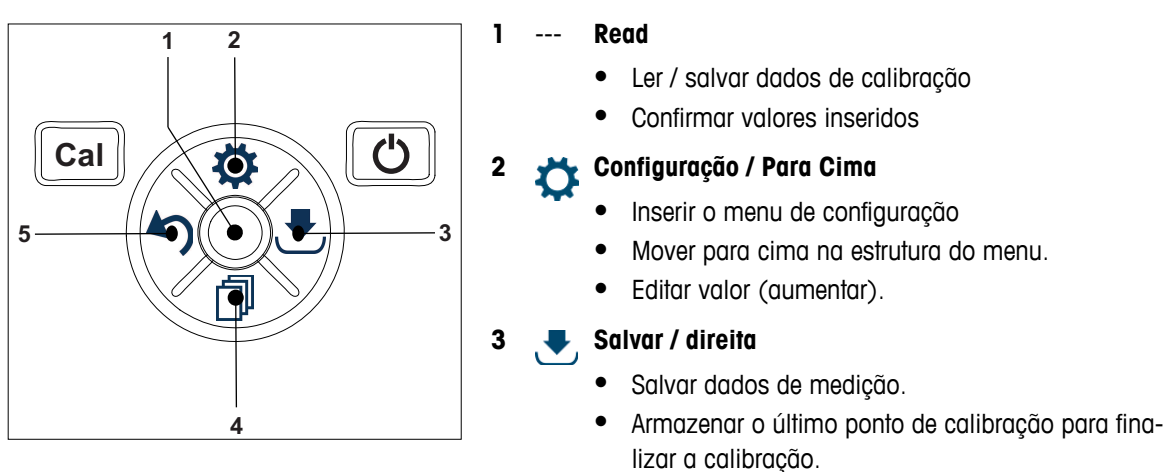

5

• Vá para direita.

#### 🖌 🦰 Modo / Para baixo

- Mudar modo de medição.
- Mover para baixo na estrutura do menu.
- Editar valor (diminuir).

### 🍋 Acesso à memória / Esquerda

- Dados de registro / acesso a memória da última etapa.
- Vá para esquerda.
- Para ir ao menu ou sair da memória de dados (pressione >1 s).

### 3.5.2 Estrutura do menu

| 1. | Configura  | ções Gerais               |
|----|------------|---------------------------|
|    | 1.         | Formatos de ponto final   |
|    | 1.1        | Automático                |
|    | 1.2        | Por tempo                 |
|    | 1.2.1      | Tempo de medição          |
|    | 1.3        | Manual                    |
| 2. | Config. da | ı medição                 |
|    | 1.         | Temperatura de referência |
|    | 2.         | Inserir coeficiente Alpha |
|    | 3.         | Inserir fator TDS         |
|    | 4.         | Tempo de medição          |
|    | 5.         | Cinzas Condut             |
| 3. | Config de  | calibração                |
|    | 1.         | Grupo de tampão / padrão  |
|    | 1.1        | Padrão 1                  |
|    | 1.2        | Padrão 2                  |
|    | 1.3        | Padrão 3                  |
|    | 1.4        | Padrão 4                  |

### 3.6 Parâmetros mensuráveis

Com o medidor de condutividade S3 é possível medir os seguintes parâmetros de uma amostra:

- Condutividade (µS/cm e mS/cm)
   O instrumento comutará automaticamente para µS/m e mS/m, dependendo do valor de medição (por ex. a condutividade do etanol de acordo com o método da ABNT/ABR 10547).
- TDS (mg/L)
- Salinidade (psu)
- Resistividade (MΩ·cm)
- Cinzas condutimétricas (%)

Para alterar o modo de medição, pressione 🗇 quando quiser que apareça.

#### A este respeito, consulte também

- Realizando uma medição de condutividade (Página 25)
- Realizando uma TDS, salinidade ou medição de resistividade (Página 25)

# 4 Colocando em operação

# 4.1 Escopo de entrega

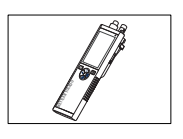

Instrumento S3 para a medição de Condutividade

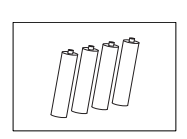

Bateria LR3/AA 1.5V 4 pçs.

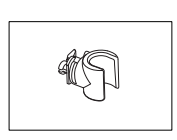

Suporte de eletrodo

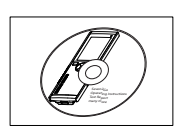

CD-ROM com instruções de operação

# 4.2 Instalando as baterias

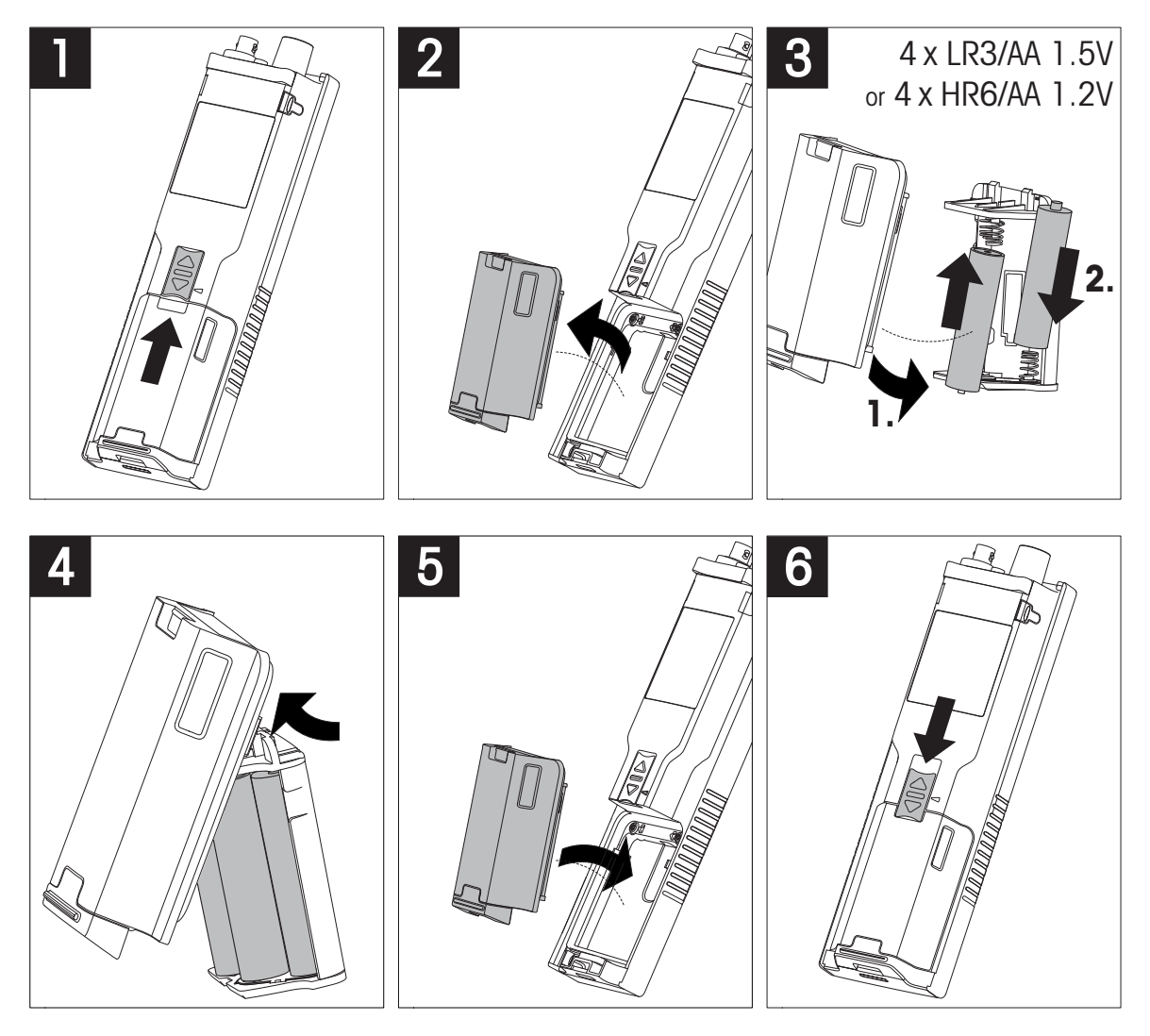

# 4.3 Conectando sensores

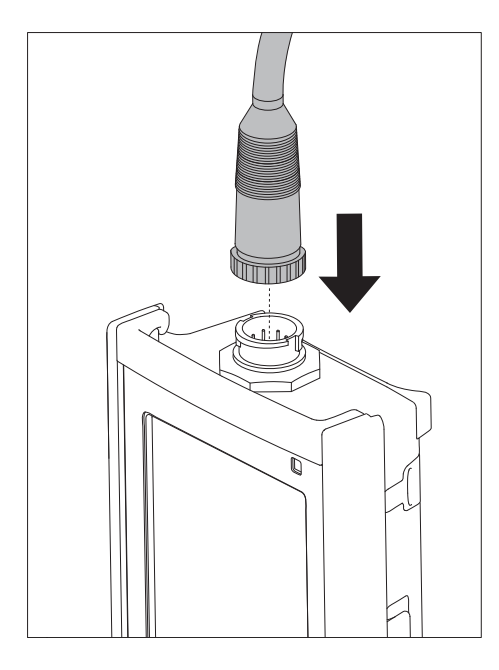

#### Sensor ISM®

Ao conectar um sensor ISM<sup>®</sup> ao medidor, uma das seguintes condições deve estar cumprida para que os dados de calibração sejam transmitidos automaticamente do chip do sensor para o medidor, sendo usada para outras medições. Após fixar o sensor ISM<sup>®</sup> ...

- O medidor deve ser ligado.
- (Se o medidor já estiver ligado) deve pressionar o botão READ.
- (Se o medidor já estiver ligado) deve pressionar o botão CAL.

Recomendamos veementemente que se desligue o medidor ao desconetar um sensor ISM. Ao fazê-lo, certifique-se que o sensor não será removido enquanto o instrumento estiver lendo ou escrevendo dados no chip-ISM do sensor.

O ícone ism ISM aparece na tela e o ID sensor do chip sensor é registrado e também aparece na tela.

O histórico de calibração, o certificado inicial e a temperatura máxima podem ser revistos e impressos na memória de dados.

# 4.4 Instalação do equipamento opcional

#### 4.4.1 Suporte de eletrodo

Para um posicionamento seguro do eletrodo, é possível montar um suporte ao lado do instrumento. O suporte do eletrodo faz parte da entrega. Você pode montá-lo de ambos os lados do instrumento para seu manuseio pessoal.

1 Retire a presilha de proteção (1).

2 Empurre o suporte do eletrodo (1) para dentro da reentrância (2) do instrumento.

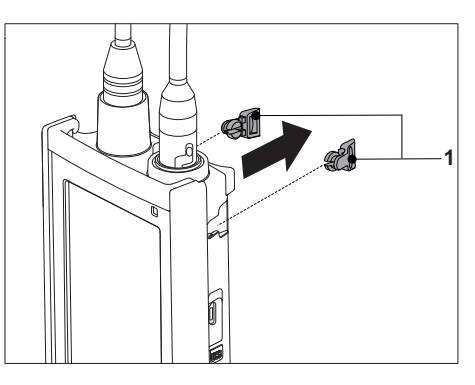

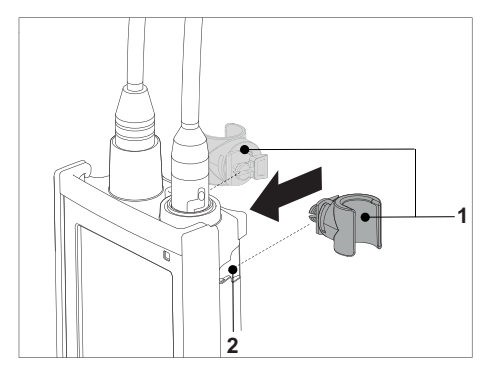

# 4.4.2 Unidade de estabilização do medidor de base

A unidade de estabilização do medidor de base deve ser montada quando se for usar o instrumento em uma mesa. Ela garante um suporte mais firme e seguro ao apertar os botões.

1 Retire a presilha de proteção (1).

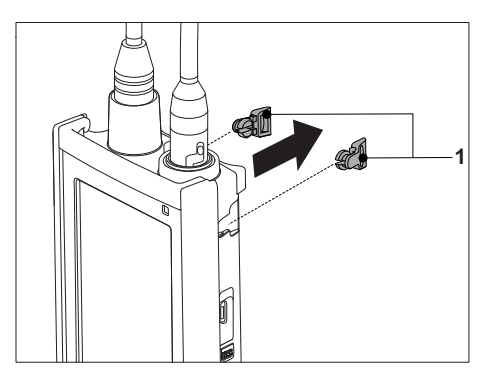

2 Empurre a unidade estabilizadora da base do medidor (1) para dentro das reentrâncias (2) do instrumento.

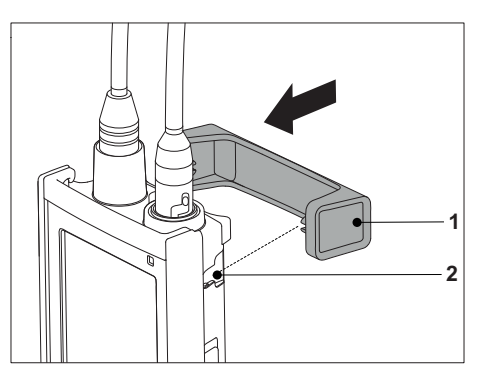

# 4.4.3 Pulseira antiestática

Para uma melhor proteção contra os danos causados pela queda, é possível montar a pulseira antiestática como nos seguintes diagramas.

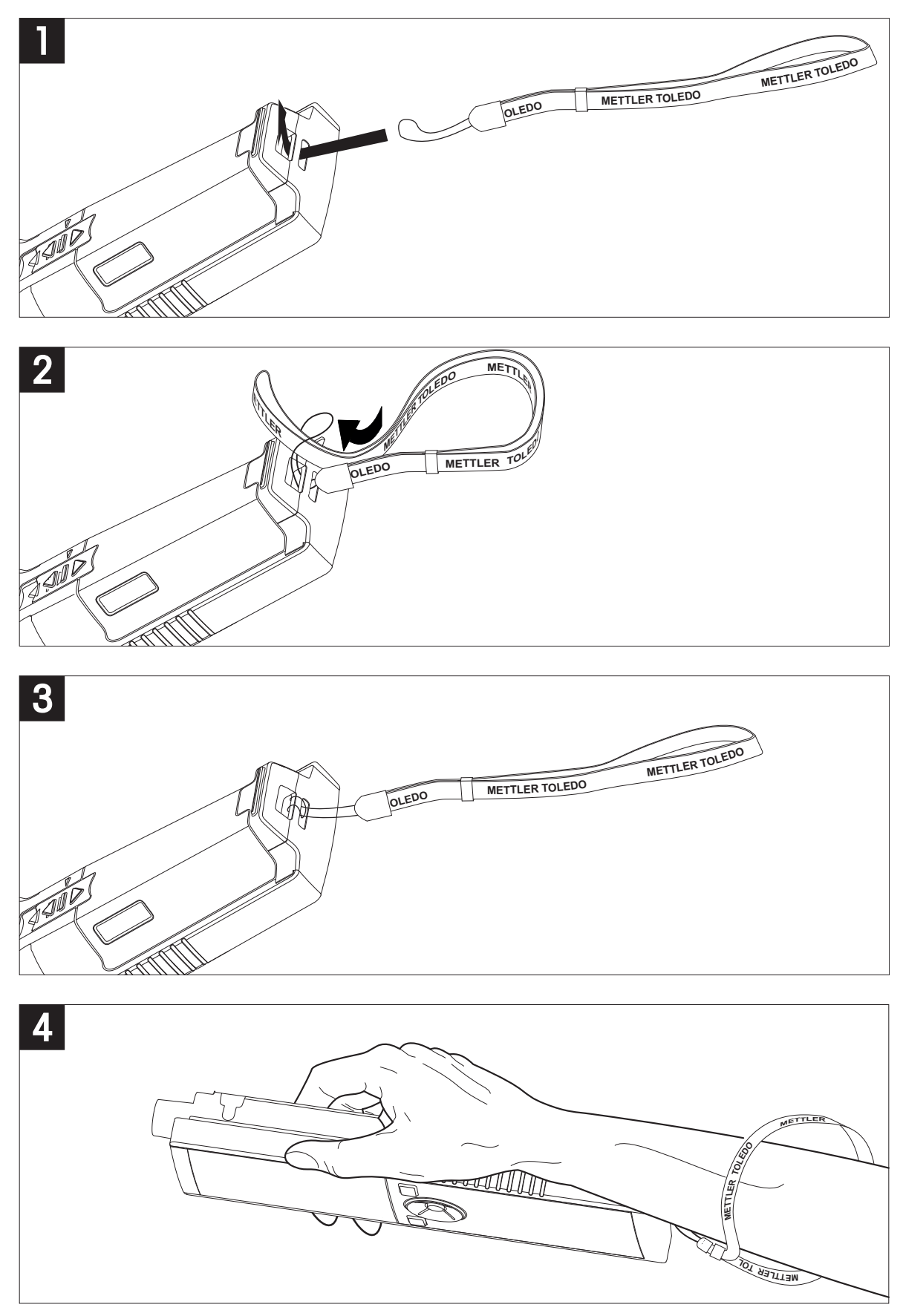

# 4.5 Ligando e desligando o instrumento

- 1 Pressione e solte O para ligar o instrumento
  - Todos os números digitais segmentados e ícones serão exibidos por 2 segundos. Após isso, a versão instalada do programa aparece (por exemplo, 1.00) e o instrumento está pronto para ser utilizado.
- 2 Pressione O por 2 segundos e, em seguida, solte o botão para desligar o instrumento.

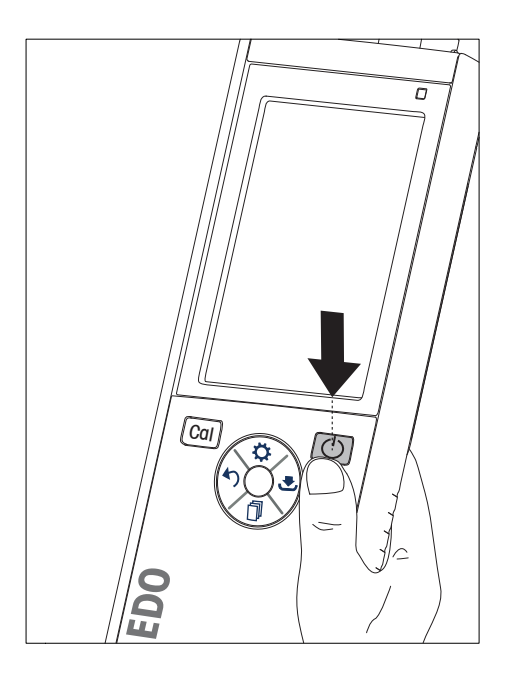

#### Aviso

 Por predefinição, após 10 minutos sem uso, o instrumento desliga automaticamente. A função de desligamento automático pode ser ligada/desligada no menu de configurações abaixo de Configurações Gerais.

#### A este respeito, consulte também

• Alimentação ligada/desligada (Página 26)

# 5 Operação do Instrumento

# 5.1 Calibração

#### Aviso

Para determinar a constante de célula de um sensor de condutividade, execute uma calibração como descrito abaixo.

#### 5.1.1 Selecione o padrão de calibração

- 1 Pressionet para entrar no menu de configuração.
- 2 Selecione Config de calibração e pressione Read.

3 Selecione o seu padrão utilizando 🌣 e 🗇 e pressione **Read**para confirmar.

Por predefinição, os 3 padrões seguintes estão disponíveis:

- 84 µS/cm
- 1413 µS/cm
- 12.88 mS/cm

As tabelas para a compensação de temperatura automática estão programadas no medidor para cada padrão.

#### A este respeito, consulte também

• Apêndice (Página 34)

#### 5.1.2 Introduza uma constante de célula

Se a constante da célula de célula de condutividade sendo usada for conhecida com precisão, ela pode ser inserida diretamente no medidor (0.01 - 500.0 uS/cm).

- 1 Pressione<sup>o</sup> para entrar no menu de configuração.
- 2 Selecione Config de calibração e pressione Read.
- 3 Selecione **Padrão 10** utilizando 🌣 e 🗇 e pressione 🛃 para confirmar.
- 4 Aumente ou diminua o valor da constante de célula utilizando 🌣 e 🗇 e pressione Read para confirmar.
- 5 Pressione e segure 🗠 para sair do menu de configuração.

#### 5.1.3 Insira um padrão definido pelo usuário

Existem 4 padrões para escolha a partir das **Config de calibração**. **Padrão 1 - Padrão 3** são fixos. **Padrão 4** pode ser alterado (definido pelo usuário).

- Padrão 1 = 84 uS/cm (fixo)
- Padrão 2 = 1413 uS/cm (fixo)
- Padrão 3 = 12.88 mS/cm (fixo)
- Padrão 4 = 0.01 200.00 mS/cm (definido pelo usuário)

Para definir um padrão definível pelo usuário, siga estes passos:

- 1 Pressionet para entrar no menu de configuração.
- 2 Selecione Config de calibração, pressione Read e selecione Padrão 4 utilizando 🌣 e 🗇.
- 3 Pressione 🛃 para confirmar.
- 4 Modifique o valor usando ou 🗇.
- 5 Pressione **Read** para confirmar.
- 6 Pressione e segure 🤊 para sair do menu de configuração.

### 5.1.4 Realizar uma calibração

- Um sensor é conectado ao instrumento.
- 1 Coloque o sensor em um padrão de calibração definido e pressione Cal.
  - ⇒ 0 ícone de calibração e o ícone de medição aparecem na tela.
- 2 O ponto final automático A é a configuração predefinida do medidor. Quando o sinal é estabilizado, a tela congela automaticamente, /A aparece e o ícone de medição desaparece.
   ou -
  - Para finalizar uma medição, pressione **Read**. A tela congela e / aparece.
  - ⇒ O valor relevante é exibido e armazenado e o ícone de medição desaparece da tela.
- 3 Pressione Read para aceitar a calibração e retorne para a medição da amostra ou pressione spara rejeitar a calibração.

#### Aviso

 Para garantir as leituras de condutividade mais precisas, deve-se verificar a constante de sua célula com a solução padrão regularmente e recalibrar se necessário. Utilize padrões novos sempre.

## 5.2 Configurações

### 5.2.1 Configurações gerais

Os critérios para as medidas de condutividade:

O sinal do sensor de entrada não deve desviar para mais que 0,4% da medida de condutividade média da amostra em 6 segundos. Não há uma possível configuração definida pelo usuário.

#### 5.2.1.1 Formatos do ponto final

O Seven2Go<sup>™</sup> oferece três formatos de ponto final.

#### Ponto final automático:

Com o ponto final automático, o critério de estabilidade selecionado (rápido, normal) determinar o final de uma leitura individual dependendo do comportamento do sensor usado. Isso garante uma medição fácil, rápida e precisa.

#### Ponto final cronometrado:

A medição é interrompida após um período definido pelo usuário (5 s - 3600 s).

#### Manual do ponto final:

Diferente do modo automático, o modo manual exige a interação do usuário para interromper a leitura de medição. Os três tipos diferentes de ponto final podem ser selecionados nas Configurações Gerais.

- 1 Pressione<sup>o</sup> para entrar no menu de configuração.
- 2 Selecione Configurações Gerais e pressione Read duas vezes.
- 3 Escolha o formato do ponto final utilizando 🌣 ou 🗇.
- 4 Pressione **Read** para confirmar.
- 5 Pressione e segure 🔊 para sair do menu de configuração.

## 5.2.2 Configurações para Medição

#### 5.2.2.1 Leitura de Intervalo Cronometrada

Uma leitura é feita sempre após o decorrer de um certo intervalo (de 1 a 200 seg.) definido no menu. Ao trabalhar no modo Leituras por intervalo de tempo, o intervalo pode ser definido inserindo os segundos. A série de medição para de acordo com o formato do ponto final selecionado (Automático, Manual, ouPor tempo). Quando a Leituras por intervalo de tempo está Ligado, Int. aparece na tela.

- 1 Pressionet para entrar no menu de configuração.
- 2 Selecione Configurações de Medição e pressione Read.
- 3 Escolha o tempo do intervalo utilizando 🌣 ou 🗇.
- 4 Pressione **Read** para confirmar.
- 5 Pressione e segure 🔊 para sair do menu de configuração.

#### 5.2.2.2 Temperatura de referência

A temperatura de referência pode ser definida nas configurações de medição.

Duas temperaturas de referência estão disponíveis:

- 20 °C (68 °F)
- 25 °C (77 °F).

Para alterar a temperatura de referência siga estes passos:

- 1 Pressionet para entrar no menu de configuração.
- 2 Selecione Configurações de Medição e pressione Read duas vezes.
- 3 Selecione a temperatura de referência usando 🍤 ou ᆂ.
- 4 Pressione **Read** para confirmar.
- 5 Pressione e segure 5 para sair do menu de configuração.

#### 5.2.2.3 Correção de temperatura/coeficiente alfa

Se necessário, você pode definir o coeficiente alfa nas configurações para medição do seguinte modo:

- 1 Pressionet para entrar no menu de configuração.
- 2 Selecione Configuração de Medição e pressione Read três vezes.
- 3 Edite o valor do coeficiente alfa usando 🦘 ou 🛃
- 4 Pressione **Read** para confirmar.
- 5 Pressione e segure 5 para sair do menu de configuração.

Com a maioria das soluções, uma inter-relação entre condutividade e temperatura é dada. Nesses casos, selecione o método de correção linear de temperatura. Insira um fator de correção de temperatura linear (coeficiente alfa) para definir essa dependência. É possível definir o coeficiente de correção de temperatura entre 0.000 - 10.000 %/°C. A condutividade medida é corrigida e exibida usando a seguinte fórmula:

 $GT_{Ref} = GT/(1 + (\alpha(T - T_{Ref}))/100 \%)$ 

#### Definições de fórmula

- GT = condutividade medida na temperatura T (mS/cm)
- GT<sub>Ref</sub> = condutividade (mS/cm) exibida pelo instrumento, calculada com base na temperatura de referência T<sub>Ref</sub>
- $\alpha$  = coeficiente de correção de temperatura linear (%/°C);  $\alpha$  = 0: sem correção de temperatura
- T = temperatura medida (°C)
- T<sub>Ref</sub> = Temperatura de referência (20 °C ou 25 °C)

#### Sem correção de temperatura

Em alguns casos, por exemplo, ao realizar a medição de acordo com a USP/EP (United States/European Pharmacopeia) é preciso desligar a correção de temperatura. Isso pode ser feito inserindo um fator de correção linear de 0 %/ °C.

Cada amostra tem comportamentos diferentes de temperatura. Para soluções de sal puras, o coeficiente correto pode ser encontrado na literatura, de outra forma você precisará determinar o coeficiente de  $\alpha$ , medindo a condutividade da amostra em duas temperaturas e calculando o coeficiente utilizando a fórmula abaixo.

 $\alpha = (\text{GT1} - \text{GT2}) * 100\% / (\text{T1} - \text{T2}) / \text{GT2}$ 

T1: Temperatura típica da amostra

T2: Temperatura de referência

GT1: Condutividade medida à temperatura de amostra típica

GT2: Condutividade medida à temperatura de referência

#### Não-linear

A condutividade da água natural exibe um comportamento de temperatura não-linear forte. Por esta razão, utilize uma correção não-linear para a água natural. A condutividade corrigida sem temperatura, medida, é multiplicada pelo fator f<sub>25</sub> para a temperatura medida (consulte a tabela de valores no Apêndice) e, deste modo, corrigida a temperatura de referência de 25 °C:

 $G_{T25} = GT \cdot f_{25}$ 

A condutividade corrigida a 25 °C é dividida por 1.116 (consulte f<sub>25</sub> para 20.0 °C)

 $GT_{20} = (GT \cdot f_{25})/1.116$ 

#### Aviso

Medições de condutividade da água natural podem ser executadas somente a temperaturas que vão de 0 °C a 36 °C. De outra forma, a mensagem de aviso "Temp. fora da linha de correção" aparece.

#### 5.2.2.4 Fator TDS

TDS (sólidos totais dissolvidos) é calculado através da multiplicação do valor de condutividade com o fator TDS. Um fator entre 0.40 e 1.00 pode ser inserido. Para editar o fator TDS siga estes passos:

- 1 Pressionet para entrar no menu de configuração.
- 2 Selecione Configurações de Medição e pressione Read quatro vezes.
- 3 Edite o valor de TDS usando 🅎 ou 🛃.
- 4 Pressione **Read** para confirmar.
- 5 Pressione e segure 🏠 para sair do menu de configuração.

#### 5.2.2.5 Cinzas condutimétricas

As Cinzas Condutimétricas (%) são um importante parâmetro que reflete o conteúdo de sais inorgânicos solúveis em açúcar refinado ou açúcar bruto/melados. O valor representa a quantidade de impurezas na amostra de açúcar analisada. Este medidor pode medir as cinzas condutimétricas (%) de acordo com os seguintes dois métodos ICUMSA (ver apêndice): Métodos de cinzas condutimétricas"):

- 28 g para 100 g de solução (açúcar refinado ICUMSA GS2/3-17)
- 5 g para 100 mL de solução (açúcar bruto ICUMSA GS1/3/4/7/8-13)

O instrumento converterá diretamente a condutividade medida para a % de cinzas condutimétricas, de acordo com o método selecionado. O usuário tem a possibilidade de inserir a condutividade da água utilizada para preparar as soluções de açúcar em µS/cm (de 0.0 a 100.0 µS/cm). Este valor é então utilizado para corrigir os valores de cinzas condutimétricas medidas de acordo com a fórmula dada no apêndice.

#### Aviso

As medições das cinzas condutimétricas só são possíveis na linha de temperatura de 15 °C a 25 °C.

Para editar as cinzas condutimétricas da água utilizada siga estes passos:

- Pressiones para entrar no menu de configuração.
- 2 Selecione Configurações de Medição e pressione Read cinco vezes.
- 3 Selecione as cinzas condutimétricas usando 🦘 ou 🛃.
- 4 Pressione **Read** para confirmar.
- 5 Pressione e segure 5 para sair do menu de configuração.

# 5.3 Medição de amostra

#### Aviso

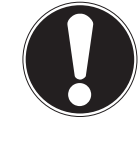

Critério de estabilidade para medição de condutividade

O sinal de entrada do sensor não deve desviar mais de 0,4% a partir da condutividade média medida da amostra em 6 segundos.

### 5.3.1 Realizando uma medição de condutividade

- Um sensor é conectado ao instrumento.
- Os parâmetros de medição estão completamente definidos.
- 1 Coloque o sensor na amostra e pressione Read para iniciar a medição.
  - ⇒ O ícone de medição aparece na tela e o ponto decimal pisca.
  - ⇒ A tela exibe o valor da amostra.
- 2 O ponto final automático A é a configuração predefinida do medidor. Quando o sinal é estabilizado, a tela congela automaticamente, /A aparece e o ícone de medição desaparece.
   ou -
  - Para finalizar uma medição, pressione **Read**. A tela congela e / aparece.
  - ⇒ 0 valor medido é exibido na tela.
- 3 Pressione 🛃 para armazenar o valor medido.

#### Aviso

• Pressione **Read** para comutar entre os modos automático e manual do terminal.

#### 5.3.2 Realizando uma TDS, salinidade ou medição de resistividade

- Um sensor é conectado ao instrumento.
- Os parâmetros de medição estão completamente definidos.
- 1 Pressione **Mode** para alternar entre os modos de medição e selecione o desejado. Pressione **Read** para confirmar.
- 2 Coloque o sensor na amostra e pressione Read para iniciar a medição.
  - ⇒ O ícone de medição aparece na tela e o ponto decimal pisca.
  - ⇒ A tela exibe o valor da amostra.
- O ponto final automático A é a configuração predefinida do medidor. Quando o sinal é estabilizado, a tela congela automaticamente, /A aparece e o ícone de medição desaparece.
   ou -

Para finalizar uma medição, pressione Read. A tela congela e M aparece.

- ⇒ O valor medido é exibido na tela.
- 4 Pressione 🛃 para armazenar o valor medido.

#### **Aviso**

- Para uma medição precisa com o medidor de condutividade S3, é importante usar um sensor com um sensor de temperatura integrado.
- A utilização do sensor de temperatura e condutividade especial IP67 InLab®738-ISM ou InLab®742-ISM garante um ótimo desempenho mesmo em ambientes muito úmidos

# 5.4 Usando a memória

### 5.4.1 Armazenando um resultado de medição

O Seven2Go<sup>™</sup> pode armazenar até 200 de ponto final.

- Pressione 🛃 quando a medição for terminada.
  - ➡ M0001 indica que um resultado foi armazenado, e M2000 indica que o máximo de 200 resultados foram armazenados.

#### Aviso

 Se você pressionar J quando M2000 for exibido, FUL indicará que a memória está cheia. Para armazenar dados ulteriores, você terá de limpar a memória.

#### A este respeito, consulte também

• Limpando a memória (Página 26)

#### 5.4.2 Recuperando da memória

- 1 Pressione \* para recuperar valores armazenados na memória quando a medição de corrente tiver terminado.
- 2 Pressione 🜣 ou 🗇 para visualizar todos os resultados armazenados.
  - ⇒ De **R0001** a **R2000** indica qual resultado é atualmente exibido.
- 3 Pressione **Read** para sair.

#### 5.4.3 Limpando a memória

- 1 Pressione Spara recuperar valores armazenados.
- 2 Pressione 🜣 ou 🗇 para visualizar todos os resultados armazenados até que ALL apareça.
- 3 Pressione Read.
  - ⇒ CLr pisca na tela.
- 4 Pressione Read para confirmar o apagamento ou pressione continuamente Spara cancelar.

### 5.5 Alimentação ligada/desligada

Geralmente, o instrumento se desliga automaticamente após 10 minutos sem uso. Isto é para economizar bateria. Com a **alimentação ligada** você pode desativar esta configuração. Se **a alimentação** estiver ativa, o instrumento não se desligará até que a bateria seja consumida ou o usuário pressione O manualmente.

#### Ative a alimentação:

- Pressione O e Read simultaneamente.
  - ⇒ A alimentação está ativa, 
    a aparece na tela.

#### Desative a alimentação:

- Pressione 🛈 e **Read** simultaneamente.
  - ⇒ A alimentação não está ativa, 
    <sup>C</sup> desaparece da tela.

#### Aviso

Na entrega e após a reinicialização de fábrica, a função de alimentação está DESLIGADA.

# 5.6 Instrumento de auto teste

- 1 Pressione Read e Cal simultaneamente até E aparecer.
  - Primeiro que cada ícone pisca um depois do outro por meio do qual é possível verificar se todos os ícones estão exibidos corretamente na tela. Depois disso a tela completa será exibida.
  - ⇒ Depois disso, 9- começa a piscar e os 7 ícones das teclas aparecem na tela.
- 2 Pressione qualquer tecla.
  - ⇒ O ícone específico desaparece da tela.
- 3 Pressione cada tecla uma vez.
- ⇒ Quando o autodiagnostico é concluído com sucesso, PAS e ✓ aparecem. Se o diagnóstico for falho, Err 1 aparece.

#### Aviso

 Deve-se pressionar todas as teclas em 2 minutos Caso contrário Err 1 aparece e o autodiagnostico tem que ser refeito.

#### A este respeito, consulte também

• Mensagens de erro (Página 28)

### 5.7 Usar val. fábrica

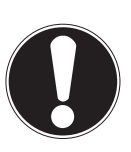

# Aviso

#### Perda de dados!

Com a reconfiguração de fábrica, todas as configurações definidas pelo usuário serão definidas como padrão. Todas as memórias de dados (por exemplo os IDs das amostras, os IDs dos usuários) serão deletados.

- O instrumento está ligado.
- 1 Pressione **Read** e 🌣 simultaneamente.
  - ⇒ RST aparece na tela.
- 2 Pressione O.
  - ⇒ 0 instrumento desliga-se.
  - ⇒ Todas as configurações são repostas.
- 3 Pressione O para ligar o instrumento.

# 6 Manutenção

# 6.1 Limpando a carcaça

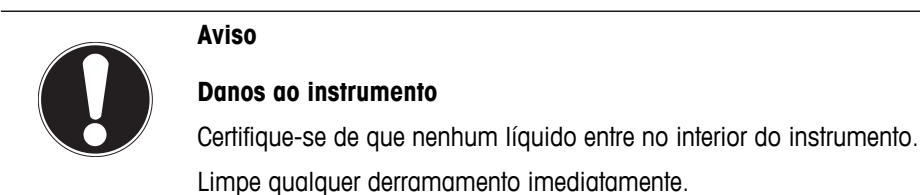

Os medidores não exigem nenhuma manutenção além de uma limpeza ocasional com um pano úmido. O gabinete do instrumento é feito de acrilonitrila butadieno estireno/policarbonato (ABS/PC). Este material é sensível a alguns solventes orgânicos, como tolueno, xileno e metil-etil-cetona (MEK).

- Limpe o gabinete do instrumento usando um pano umedecido com água e detergente suave.

### 6.2 Mensagens de erro

|         | -                                                                                                    |                                                                                                    |
|---------|----------------------------------------------------------------------------------------------------|----------------------------------------------------------------------------------------------------|
| Erro O  | Erro ao acessar a memória                                                                                                    | <ul> <li>Ligue e desligue novamente o Seven2Go.</li> <li>Se este erro persistir, entre em contato com o Serviço da METTLER TOLEDO.</li> </ul>                                                                                                    |
| Erro 1  | Autodiagnostico falhou:<br>Nem todas as chaves pressionadas reco-<br>nhecidas dentro de 2 minutos                                                           | <ul> <li>Repita os procedimentos de autodiagnostico e assegure-se de que você termine pressionando todas as sete chaves dentro de dois minutos.</li> <li>Se o erro aparecer novamente, entre em contato com o Serviço da METTLER TOLEDO.</li> </ul>                                                                                                    |
| Erro 2  | A leitura de condutividade, resistividade,<br>SDT, salinidade ou cinzas cond. estão fora<br>da linha esperada<br>(consulte os dados técnicos no capítulo 9) | <ul> <li>Assegure-se de que o eletrodo seja colocado na solução da amostra.</li> <li>Verifique os dados de calibração. Se necessário, recalibre o sensor.</li> <li>Certifique-se de que o sensor não está danificado.</li> <li>Verifique se o sensor está devidamente conectado. Nem o plugue do eletrodo nem o conector do instrumento devem ser oxidados.</li> <li>Verifique se todos os pinos dos plugues do cabo do sensor estão retos (não tortos).</li> <li>Para excluir um problema com medidor, meça a condutividade sem o sensor conectado; ela deve ser de O µS/cm.</li> </ul> |
| Erro 3  | A temperatura medida durante a calibra-<br>ção está fora da linha especificada<br>(ver lista de padrões de calibração em<br>anexo)                          | <ul> <li>Mantenha a temperatura padrão de calibração<br/>dentro da linha para a calibração.</li> <li>Para verificar a leitura de temperatura, execute<br/>uma medição aérea da temperatura da sala e ve-<br/>rifique a leitura correta.</li> </ul>                                                                                                    |
| Erro 8  | O medidor definido para as cinzas de<br>cond. e a temperatura medida estão fora<br>da linha de 15 25 °C                                                     | Ajuste a temperatura das amostras.                                                                                                    |
| Erro 9  | Os dados da medição não podem ser ar-<br>mazenados duas vezes.                                                                                              | <ul> <li>O valor de medição já foi armazenado.</li> </ul>                                                                                                    |
| Erro 10 | A memória está cheia                                                                                                    | <ul><li>Já foram salvos 200 resultados.</li><li>Apague alguns resultados ou limpe a memória.</li></ul>                                                                                                    |

# 6.3 Descarte

De acordo com a Diretiva Europeia 2002/96/EC sobre Descarte de Equipamentos Elétricos e Eletrônicos (WEEE), este dispositivo não deve ser descartado em lixo doméstico. Isto também se aplica a países de fora da UE, de acordo com as suas regulamentações específicas.

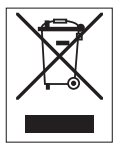

Por favor, descarte este produto de acordo com as regulamentações locais nos pontos de coleta especificados para equipamentos eletrônicos e elétricos. Se você tem alguma pergunta, entre em contato com a autoridade responsável ou o distribuidor do qual adquiriu este dispositivo. Se este dispositivo for repassado a outras partes (para uso profissional ou privado), o conteúdo desta regulamentação também deve ser relacionado.

Obrigado por sua contribuição para a proteção ambiental.

# 7 Portfólio de Produtos

| Medidores e Kits                                                                  | Código para pedido |
|-----------------------------------------------------------------------------------|--------------------|
| Medidor de condutividade Seven2Go S3 SOMENTE                                      | 30207954           |
| Kit Padrão S3                                                                     | 30207955           |
| Kit padrão S3 do medidor de Condutividade Seven2Go com o InLab® 738-ISM           |                    |
| Kit de campo S3                                                                   | 30207956           |
| Kit de campo S3 do medidor de Condutividade Seven2Go com o InLab® 738-ISM e       |                    |
| estojo de transporte uGo™                                                         |                    |
| Kit Bioetanol S3                                                                  | 30207957           |
| Kit de Bioetanol S3 do medidor de Condutividade Seven2Go com o InLab® 725 e esto- |                    |
| jo de transporte uGo™                                                             |                    |

# 8 Acessórios

| Peças                                                                                                    | Código para pedido                                                                                                    |
|----------------------------------------------------------------------------------------------------|----------------------------------------------------------------------------------------------------|
| Estojo de transporte uGo™                                                                                                    | 30122300                                                                                                    |
| Base estabilizadora da bancada do medidor Seven2Go                                                                                                    | 30122303                                                                                                    |
| Tampas e presilhas de eletrodo do Seven2Go (4 pçs.)                                                                                                    | 30137805                                                                                                    |
| Pulseira antiestática Seven2Go (METTLER TOLEDO)                                                                                                    | 30122304                                                                                                    |
| InLab® 738-ISM                                                                                                    | 51344110                                                                                                    |
| 4 polos de grafite, haste epóxi, ATC, constante de célula: 0.57cm <sup>-1</sup>                                                                                                    |                                                                                                    |
| InLab® 742-ISM                                                                                                    | 51344116                                                                                                    |
| 2 polos de platina, haste V4A de aço, ATC, constante de célula: 0.105 cm <sup>-1</sup>                                                                                                    |                                                                                                    |
| InLab® 725,                                                                                                    | 30014160                                                                                                    |
| 2 polos de platina, haste de vidro, ATC, constante de célula: 0.1 cm <sup>-1</sup>                                                                                                    |                                                                                                    |
| Mini-DIN para Adaptador LTW (para InLab 725)                                                                                                    | 51302329                                                                                                    |
| Suporte de eletrodo uPlace                                                                                                    | 30019823                                                                                                    |
|                                                                                                    |                                                                                                    |
| Soluções                                                                                                    | Código para pedido                                                                                                    |
| Soluções1.3 μS/cm solução de verificação de condutividade (única utilização), 250 mL:                                                                                                    | Código para pedido30090847                                                                                                    |
| Soluções1.3 μS/cm solução de verificação de condutividade (única utilização), 250 mL:10 μS/cm solução padrão de condutividade, 250 mL                                                                                                    | Código para pedido           30090847           51300169                                                                                                    |
| Soluções1.3 μS/cm solução de verificação de condutividade (única utilização), 250 mL:10 μS/cm solução padrão de condutividade, 250 mL10 μS/cm padrão de condutividade, 30 x 20 mL                                                                                                    | Código para pedido           30090847           51300169           30111141                                                                                                    |
| Soluções1.3 μS/cm solução de verificação de condutividade (única utilização), 250 mL:10 μS/cm solução padrão de condutividade, 250 mL10 μS/cm padrão de condutividade, 30 x 20 mL84 μS/cm solução padrão de condutividade, 250 mL                                                                                                    | Código para pedido           30090847           51300169           30111141           51302153                                                                                                    |
| Soluções1.3 μS/cm solução de verificação de condutividade (única utilização), 250 mL:10 μS/cm solução padrão de condutividade, 250 mL10 μS/cm padrão de condutividade, 30 x 20 mL84 μS/cm solução padrão de condutividade, 250 mL84 μS/cm padrão de condutividade, 30 x 20 mL                                                                                                    | Código para pedido           30090847           51300169           30111141           51302153           30111140                                                                                                    |
| Soluções1.3 μS/cm solução de verificação de condutividade (única utilização), 250 mL:10 μS/cm solução padrão de condutividade, 250 mL10 μS/cm padrão de condutividade, 30 x 20 mL84 μS/cm solução padrão de condutividade, 250 mL84 μS/cm solução padrão de condutividade, 30 x 20 mL500 μS/cm solução padrão de condutividade, 30 x 20 mL                                                                                                    | Código para pedido           30090847           51300169           30111141           51302153           30111140           51300170                                                                                                    |
| Soluções1.3 μS/cm solução de verificação de condutividade (única utilização), 250 mL:10 μS/cm solução padrão de condutividade, 250 mL10 μS/cm padrão de condutividade, 30 x 20 mL84 μS/cm solução padrão de condutividade, 250 mL84 μS/cm padrão de condutividade, 30 x 20 mL500 μS/cm solução padrão de condutividade, 250 mL1413 μS/cm solução padrão de condutividade, 250 mL                                                                                                    | Código para pedido           30090847           51300169           30111141           51302153           30111140           51300170           51302049                                                                                       |
| Soluções1.3 μS/cm solução de verificação de condutividade (única utilização), 250 mL:10 μS/cm solução padrão de condutividade, 250 mL10 μS/cm padrão de condutividade, 30 x 20 mL84 μS/cm solução padrão de condutividade, 250 mL84 μS/cm solução padrão de condutividade, 30 x 20 mL500 μS/cm solução padrão de condutividade, 30 x 20 mL1413 μS/cm solução padrão de condutividade, 30 x 20 mL1413 μS/cm solução padrão de condutividade, 30 x 20 mL                                                                                                    | Código para pedido           30090847           51300169           30111141           51302153           30111140           51300170           51302049           51350096                                                                    |
| Soluções1.3 μS/cm solução de verificação de condutividade (única utilização), 250 mL:10 μS/cm solução padrão de condutividade, 250 mL10 μS/cm padrão de condutividade, 30 x 20 mL84 μS/cm solução padrão de condutividade, 250 mL84 μS/cm solução padrão de condutividade, 30 x 20 mL500 μS/cm solução padrão de condutividade, 30 x 20 mL1413 μS/cm solução padrão de condutividade, 250 mL1413 μS/cm solução padrão de condutividade, 30 x 20 mL1413 μS/cm solução padrão de condutividade, 30 x 20 mL12.88 mS/cm solução padrão de condutividade, 30 x 20 mL                                                                                                    | Código para pedido           30090847           51300169           30111141           51302153           30111140           51300170           51302049           51350096           51302050                                                 |
| Soluções1.3 μS/cm solução de verificação de condutividade (única utilização), 250 mL:10 μS/cm solução padrão de condutividade, 250 mL10 μS/cm padrão de condutividade, 30 x 20 mL84 μS/cm solução padrão de condutividade, 250 mL84 μS/cm solução padrão de condutividade, 250 mL84 μS/cm solução padrão de condutividade, 30 x 20 mL500 μS/cm solução padrão de condutividade, 30 x 20 mL1413 μS/cm solução padrão de condutividade, 30 x 20 mL1413 μS/cm solução padrão de condutividade, 30 x 20 mL12.88 mS/cm solução padrão de condutividade, 30 x 20 mL12.88 mS/cm solução padrão de condutividade, 30 x 20 mL12.88 mS/cm solução padrão de condutividade, 6 x 250 mL                                                                                                    | Código para pedido           30090847           51300169           30111141           51302153           30111140           51300170           51302049           51302050           51302050                                                 |
| Soluções1.3 μS/cm solução de verificação de condutividade (única utilização), 250 mL:10 μS/cm solução padrão de condutividade, 250 mL10 μS/cm padrão de condutividade, 30 x 20 mL84 μS/cm solução padrão de condutividade, 250 mL84 μS/cm solução padrão de condutividade, 250 mL500 μS/cm solução padrão de condutividade, 30 x 20 mL500 μS/cm solução padrão de condutividade, 30 x 20 mL1413 μS/cm solução padrão de condutividade, 30 x 20 mL1413 μS/cm solução padrão de condutividade, 30 x 20 mL12.88 mS/cm solução padrão de condutividade, 30 x 20 mL12.88 mS/cm solução padrão de condutividade, 6 x 250 mL12.88 mS/cm solução padrão de condutividade, 6 x 250 mL12.88 mS/cm solução padrão de condutividade, 6 x 250 mL12.88 mS/cm solução padrão de condutividade, 6 x 250 mL12.88 mS/cm solução padrão de condutividade, 6 x 250 mL12.88 mS/cm solução padrão de condutividade, 6 x 250 mL | Código para pedido           30090847           51300169           30111141           51302153           30111140           51300170           51302049           51350096           51302050           51350098           Código para pedido |

# 9 Dados técnicos

#### Geral

| Requisitos elétricos   | Baterias                                        | 4 x LR6/AA 1.5 V Alcalina                                                         |
|------------------------|-------------------------------------------------|-----------------------------------------------------------------------------------|
|                        |                                                 | - 011 -                                                                           |
|                        |                                                 |                                                                                   |
|                        |                                                 | vel                                                                               |
|                        | Duração da bateria                              | 250400 h                                                                          |
| Dimensões              | Altura                                          | 222 mm                                                                            |
|                        | Largura                                         | 70 mm                                                                             |
|                        | Profundidade                                    | 35 mm                                                                             |
|                        | Peso                                            | 270 g                                                                             |
| Exibir                 | LCD                                             | LCD segmentado, b/w                                                               |
| Condições ambientais   | Temperatura de funcionamento                    | 040°C                                                                             |
|                        | Umidade Relativa                                | 5%85% (sem condensação)<br>em 31 °C,<br>linearmente descendo para 50%<br>em 40 °C |
|                        | Categoria de sobretensão                        | Classe II                                                                         |
|                        | Grau de poluição                                | 2                                                                                 |
|                        | Altitude máxima de operação                     | Até 2.000 m                                                                       |
|                        | Linha de aplicação                              | Para uso interno e externo                                                        |
| Materiais              | Gabinete                                        | ABS/PC reforçado                                                                  |
|                        | Janela                                          | Polimetil-metacrilato (PMMA)                                                      |
|                        | Classe de proteção do IP                        | IP67                                                                              |
| Medicão                |                                                 | 1                                                                                 |
| Parâmetros             | Condutividade, SDT, salinidade, res<br>métricas | istência específica, cinzas conduti-                                              |
| Entrada do sensor      | Condutividade                                   | Padrão LTW 7 pinos (IP67)                                                         |
| Condutividade          | Linha de medição                                | 0.01 µS/cm500 mS/cm                                                               |
|                        | Resolução                                       | 0.011 (alcance automático)                                                        |
|                        | Precisão (entrada do sensor)                    | ± 0.5%                                                                            |
| SDT                    | Linha de medição                                | 0.01 mg/L300 g/L                                                                  |
|                        | Resolução                                       | 0.011                                                                             |
|                        | Precisão (entrada do sensor)                    | ± 0.5%                                                                            |
| Resistência Específica | Linha de medição                                | 0.00100.0 MΩ·cm                                                                   |
|                        | Resolução                                       | 0.010.1                                                                           |
|                        | Precisão (entrada do sensor)                    | ± 0.5%                                                                            |
| Salinidade             | Linha de medição                                | 0.0042 psu                                                                        |
|                        | Resolução                                       | 0.010.1                                                                           |
|                        | Precisão (entrada do sensor)                    | ± 0.5%                                                                            |
| Cinzas condutimétricas | Linha de medição                                | 0.002022 %                                                                        |
|                        | Resolução                                       | 0.01, 0.1, 1% (alcance automáti-                                                  |
|                        |                                                 | co)                                                                               |
|                        | Precisão (entrada do sensor)                    | 0.5%                                                                              |
| Temperatura            | Linha de medição                                | –5…105 °C                                                                         |
|                        | Resolução                                       | 0.1 °C                                                                            |
|                        | Precisão (entrada do sensor)                    | ± 0.2 °C                                                                          |
|                        | ATC                                             | Sim                                                                               |
|                        | Temperatura de referência                       | 20/25 °C                                                                          |
|                        | Modo de correção da temperatura                 | Linear                                                                            |

| Calibração                   | Pontos de calibração               | 1   |
|------------------------------|------------------------------------|-----|
|                              | Padrões de condutividade pré-defi- | 3   |
|                              | nidos:                             |     |
| Segurança / Armazenamento de | ISM® (versão simplificada)         | Sim |
| Dados                        | Tamanho da memória                 | 200 |

# 10 Apêndice

# 10.1 Padrões de condutividade

| Internacional (Ref. 25°C) |          |          |           |            |             |  |  |
|---------------------------|----------|----------|-----------|------------|-------------|--|--|
| T [°C]                    | 10 µS/cm | 84 µS/cm | 500 µS/cm | 1413 µS/cm | 12.88 mS/cm |  |  |
| 5                         | 6.13     | 53.02    | 315.3     | 896        | 8.22        |  |  |
| 10                        | 7.10     | 60.34    | 359.6     | 1020       | 9.33        |  |  |
| 15                        | 7.95     | 67.61    | 402.9     | 1147       | 10.48       |  |  |
| 20                        | 8.97     | 75.80    | 451.5     | 1278       | 11.67       |  |  |
| 25                        | 10.00    | 84.00    | 500.0     | 1413       | 12.88       |  |  |
| 30                        | 11.03    | 92.19    | 548.5     | 1552       | 14.12       |  |  |
| 35                        | 12.14    | 100.92   | 602.5     | 1667       | 15.39       |  |  |

### Padrões chineses (Ref. 25°C)

| T [°C] | 146.5 µS/cm | 1408 µS/cm | 12.85 mS/cm | 111.3 mS/cm |
|--------|-------------|------------|-------------|-------------|
| 15     | 118.5       | 1141.4     | 10.455      | 92.12       |
| 18     | 126.7       | 1220       | 11.163      | 97.8        |
| 20     | 132.2       | 1273.7     | 11.644      | 101.7       |
| 25     | 146.5       | 1408.3     | 12.852      | 111.31      |
| 35     | 176.5       | 1687.6     | 15.353      | 131.1       |

### Padrões japoneses (Ref. 20°C)

| T [°C] | 1330.00 µS/cm | 133.00 µS/cm | 26.6 µS/cm |
|--------|---------------|--------------|------------|
| 0      | 771.40        | 77.14        | 15.428     |
| 5      | 911.05        | 91.11        | 18.221     |
| 10     | 1050.70       | 105.07       | 21.014     |
| 15     | 1190.35       | 119.04       | 23.807     |
| 20     | 1330.00       | 133.00       | 26.6       |
| 25     | 1469.65       | 146.97       | 29.393     |
| 30     | 1609.30       | 160.93       | 32.186     |
| 35     | 1748.95       | 174.90       | 34.979     |

### NaCl saturado (Ref. 25°C)

| T [°C] | 251.3 mS/cm |
|--------|-------------|
| 5      | 155.5       |
| 10     | 177.9       |
| 15     | 201.5       |
| 20     | 226.0       |
| 25     | 251.3       |
| 30     | 277.4       |
| 35     | 304.1       |

# 10.2 Fatores de correção de temperatura

Fatores de correção de temperatura f<sub>25</sub> para correção da condutividade não-linear

| ruivies u | e coneçui | y de leinp |       |       |       | Jonuunviu | luue liuo-li | lieui |       |       |
|-----------|-----------|------------|-------|-------|-------|-----------|--------------|-------|-------|-------|
| °C        | .0        | .1         | .2    | .3    | .4    | .5        | .6           | .7    | .8    | .9    |
| 0         | 1.918     | 1.912      | 1.906 | 1.899 | 1.893 | 1.887     | 1.881        | 1.875 | 1.869 | 1.863 |
| 1         | 1.857     | 1.851      | 1.845 | 1.840 | 1.834 | 1.829     | 1.822        | 1.817 | 1.811 | 1.805 |
| 2         | 1.800     | 1.794      | 1.788 | 1.783 | 1.777 | 1.772     | 1.766        | 1.761 | 1.756 | 1.750 |
| 3         | 1.745     | 1.740      | 1.734 | 1.729 | 1.724 | 1.719     | 1.713        | 1.708 | 1.703 | 1.698 |
| 4         | 1.693     | 1.688      | 1.683 | 1.678 | 1.673 | 1.668     | 1.663        | 1.658 | 1.653 | 1.648 |
| 5         | 1.643     | 1.638      | 1.634 | 1.629 | 1.624 | 1.619     | 1.615        | 1.610 | 1.605 | 1.601 |
| 6         | 1.596     | 1.591      | 1.587 | 1.582 | 1.578 | 1.573     | 1.569        | 1.564 | 1.560 | 1.555 |
| 7         | 1.551     | 1.547      | 1.542 | 1.538 | 1.534 | 1.529     | 1.525        | 1.521 | 1.516 | 1.512 |
| 8         | 1.508     | 1.504      | 1.500 | 1.496 | 1.491 | 1.487     | 1.483        | 1.479 | 1.475 | 1.471 |
| 9         | 1.467     | 1.463      | 1.459 | 1.455 | 1.451 | 1.447     | 1.443        | 1.439 | 1.436 | 1.432 |
| 10        | 1.428     | 1.424      | 1.420 | 1.416 | 1.413 | 1.409     | 1.405        | 1.401 | 1.398 | 1.384 |
| 11        | 1.390     | 1.387      | 1.383 | 1.379 | 1.376 | 1.372     | 1.369        | 1.365 | 1.362 | 1.358 |
| 12        | 1.354     | 1.351      | 1.347 | 1.344 | 1.341 | 1.337     | 1.334        | 1.330 | 1.327 | 1.323 |
| 13        | 1.320     | 1.317      | 1.313 | 1.310 | 1.307 | 1.303     | 1.300        | 1.297 | 1.294 | 1.290 |
| 14        | 1.287     | 1.284      | 1.281 | 1.278 | 1.274 | 1.271     | 1.268        | 1.265 | 1.262 | 1.259 |
| 15        | 1.256     | 1.253      | 1.249 | 1.246 | 1.243 | 1.240     | 1.237        | 1.234 | 1.231 | 1.228 |
| 16        | 1.225     | 1.222      | 1.219 | 1.216 | 1.214 | 1.211     | 1.208        | 1.205 | 1.202 | 1.199 |
| 17        | 1.196     | 1.193      | 1.191 | 1.188 | 1.185 | 1.182     | 1.179        | 1.177 | 1.174 | 1.171 |
| 18        | 1.168     | 1.166      | 1.163 | 1.160 | 1.157 | 1.155     | 1.152        | 1.149 | 1.147 | 1.144 |
| 19        | 1.141     | 1.139      | 1.136 | 1.134 | 1.131 | 1.128     | 1.126        | 1.123 | 1.121 | 1.118 |
| 20        | 1.116     | 1.113      | 1.111 | 1.108 | 1.105 | 1.103     | 1.101        | 1.098 | 1.096 | 1.093 |
| 21        | 1.091     | 1.088      | 1.086 | 1.083 | 1.081 | 1.079     | 1.076        | 1.074 | 1.071 | 1.069 |
| 22        | 1.067     | 1.064      | 1.062 | 1.060 | 1.057 | 1.055     | 1.053        | 1.051 | 1.048 | 1.046 |
| 23        | 1.044     | 1.041      | 1.039 | 1.037 | 1.035 | 1.032     | 1.030        | 1.028 | 1.026 | 1.024 |
| 24        | 1.021     | 1.019      | 1.017 | 1.015 | 1.013 | 1.011     | 1.008        | 1.006 | 1.004 | 1.002 |
| 25        | 1.000     | 0.998      | 0.996 | 0.994 | 0.992 | 0.990     | 0.987        | 0.985 | 0.983 | 0.981 |
| 26        | 0.979     | 0.977      | 0.975 | 0.973 | 0.971 | 0.969     | 0.967        | 0.965 | 0.963 | 0.961 |
| 27        | 0.959     | 0.957      | 0.955 | 0.953 | 0.952 | 0.950     | 0.948        | 0.946 | 0.944 | 0.942 |
| 28        | 0.940     | 0.938      | 0.936 | 0.934 | 0.933 | 0.931     | 0.929        | 0.927 | 0.925 | 0.923 |
| 29        | 0.921     | 0.920      | 0.918 | 0.916 | 0.914 | 0.912     | 0.911        | 0.909 | 0.907 | 0.905 |
| 30        | 0.903     | 0.902      | 0.900 | 0.898 | 0.896 | 0.895     | 0.893        | 0.891 | 0.889 | 0.888 |
| 31        | 0.886     | 0.884      | 0.883 | 0.881 | 0.879 | 0.877     | 0.876        | 0.874 | 0.872 | 0.871 |
| 32        | 0.869     | 0.867      | 0.866 | 0.864 | 0.863 | 0.861     | 0.859        | 0.858 | 0.856 | 0.854 |
| 33        | 0.853     | 0.851      | 0.850 | 0.848 | 0.846 | 0.845     | 0.843        | 0.842 | 0.840 | 0.839 |
| 34        | 0.837     | 0.835      | 0.834 | 0.832 | 0.831 | 0.829     | 0.828        | 0.826 | 0.825 | 0.823 |
| 35        | 0.822     | 0.820      | 0.819 | 0.817 | 0.816 | 0.814     | 0.813        | 0.811 | 0.810 | 0.808 |

# 10.3 Coeficientes de temperatura (valores alfa)

| Substância a 25°C              | Concentração<br>[%] | Coeficiente de tem-<br>peratura alfa<br>[%/°C] |
|--------------------------------|---------------------|------------------------------------------------|
| HCI                            | 10                  | 1.56                                           |
| KCI                            | 10                  | 1.88                                           |
| CH <sub>3</sub> COOH           | 10                  | 1.69                                           |
| ΝαCl                           | 10                  | 2.14                                           |
| H <sub>2</sub> SO <sub>4</sub> | 10                  | 1.28                                           |
| HF                             | 1.5                 | 7.20                                           |

Os coeficientes  $\alpha$  dos padrões de condutividade para um cálculo da temperatura de referência de 25 °C

| Padrão      | Temp. de medição:<br>15 °C | Temp. de medição:<br>20 °C | Temp. de medição:<br>30 °C | Temp. de medição:<br>35 °C |
|-------------|----------------------------|----------------------------|----------------------------|----------------------------|
| 84 µS/cm    | 1.95                       | 1.95                       | 1.95                       | 2.01                       |
| 1413 µS/cm  | 1.94                       | 1.94                       | 1.94                       | 1.99                       |
| 12.88 mS/cm | 1.90                       | 1.89                       | 1.91                       | 1.95                       |

# 10.4 Escala de salinidade prática (UNESCO, 1978)

A salinidade é calculada de acordo com a definição oficial da UNESCO de 1978. Portanto, a salinidade Spsu de uma amostra em psu (practical salinity unit, ou em português, unidade salínica prática) na pressão atmosférica padrão é calculada como a seguir:

$$S = \sum_{j=0}^{5} \alpha_{j} R_{T}^{j/2} - \frac{(T-15)}{1+k(T-15)} \sum_{j=0}^{5} b_{j} R_{T}^{j/2}$$

| $a_0 = 0.0080$           | $b_0 = 0.0005$  | k = 0.00162 |
|--------------------------|-----------------|-------------|
| a <sub>1</sub> = -0.1692 | $b_1 = -0.0056$ |             |
| $a_2 = 25.3851$          | $b_2 = -0.0066$ |             |
| $a_3 = 14.0941$          | $b_3 = -0.0375$ |             |
| a <sub>4</sub> = -7.0261 | $b_4 = 0.0636$  |             |
| $a_5 = 2.7081$           | $b_5 = -0.0144$ |             |

$$R_{T} = \frac{R_{Sample}(T)}{R_{KCI}(T)}$$

(32.4356 g de KCl por 1000 g de solução)

# 10.5 Condutividade para fatores de conversão TDS

| Condutividade | SDT KCI         |        | SDT Na    | T NaCl |  |
|---------------|-----------------|--------|-----------|--------|--|
| a 25 °C       | valor ppm fator |        | valor ppm | fator  |  |
| 84 µS/cm      | 40.38           | 0.5048 | 38.04     | 0.4755 |  |
| 447 µS/cm     | 225.6           | 0.5047 | 215.5     | 0.4822 |  |
| 1413 µS/cm    | 744.7           | 0.527  | 702.1     | 0.4969 |  |
| 1500 µS/cm    | 757.1           | 0.5047 | 737.1     | 0.4914 |  |
| 8974 µS/cm    | 5101            | 0.5685 | 4487      | 0.5000 |  |
| 12.880 µS/cm  | 7447            | 0.5782 | 7230      | 0.5613 |  |
| 15.000 µS/cm  | 8759            | 0.5839 | 8532      | 0.5688 |  |
| 80 mS/cm      | 52.168          | 0.6521 | 48.384    | 0.6048 |  |

# 10.6 Métodos de cinzas condutimétricas

O medidor pode medir as cinzas condutímétricas (%) de acordo com os dois métodos ICUMSA:

### 10.6.1 Açúcar refinado (28 g para 100 g de solução) ICUMSA GS2/3-17

A fórmula utilizada pelo instrumento é:

% (m/m) =0,0006x ((C1/(1+0,026x(T-20)))-0,35x(C2/(1+0,026x(T-20)))xK)

- C1 = a condutividade da solução de açúcar emµS/cm com constante de célula= 1 cm<sup>-1</sup>
- C2 = condutividade da água utilizada em µS/cm para preparar a solução de açúcar com constante de célula = 1 cm<sup>-1</sup>
- **T** = Temperatura em °C entre 15°C e 25°C
- K = constante de célula

### 10.6.2 Açúcar bruto ou melaço (5 g por 100 mL de solução) ICUMSA GS 1/3/4/7 /8-13

A fórmula utilizada pelo instrumento é:

```
% (m/V) =0,0018x((C1/(1+0,023x(T-20))-C2/(1+0,023x(T-20)))xK)
```

- C1 = a condutividade de solução de açúcar em µS/cm com constante da célula = 1 cm<sup>-1</sup>
- C2 = a condutividade da água utilizada para preparar a solução de açúcar em µS/cm com constante de célula
   1 cm<sup>-1</sup>

**T** = Temperatura em °C entre 15°C e 25°C

K = constante de célula do sensor usado

# Para proteger o futuro do seu equipamento:

O Centro de Serviços da METTLER TOLEDO assegura a qualidade, exatidão na medição e preservação do desempenho pelos próximos anos.

Por gentileza nos contate para receber detalhes completos dos serviços disponíveis.

www.mt.com/ph

Informações prossecutivas

Mettler-Toledo AG, Analytical CH-8603 Schwerzenbach, Switzerland Tel. +41 (0)44 806 77 11 Fax +41 (0)44 806 73 50 www.mt.com

Reservado o direito a alterações técnicas. © Mettler-Toledo AG 08/2014 30219787A

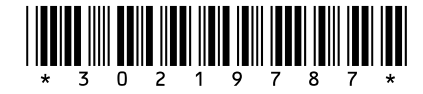